## HƯỚNG DẪN KIỂM TRA TRẠNG THÁI KẾT NỐI EMC

## Cách 1:

B1: Vào Cổng/Trang thông tin điện tử cần kiểm tra, tại giao diện Trang chủ, bấm f12 trên bàn phím

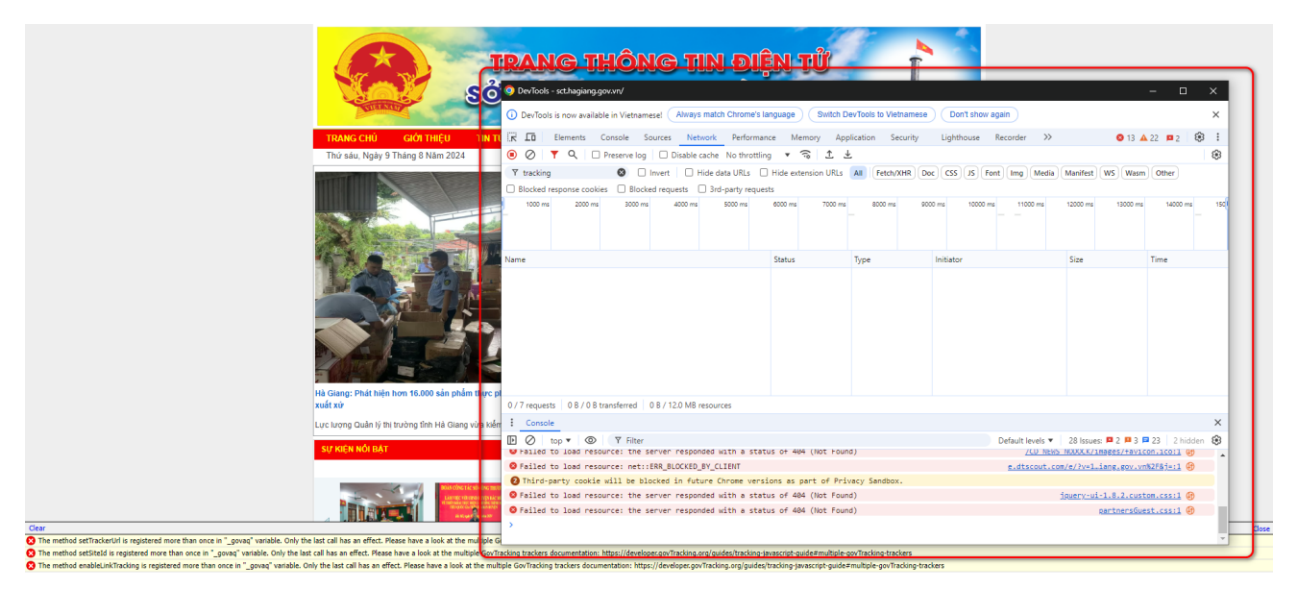

B2: vào tab Network -> gõ tracking như hướng dẫn tại ảnh dưới

| INANG INGNG IIN P                                                                                   |                              |                        |                      |                                                |                     |  |
|----------------------------------------------------------------------------------------------------|------------------------------|------------------------|----------------------|------------------------------------------------|---------------------|--|
| O DevTools - sct.hagiang.gov.vn/                                                                    |                              |                        |                      |                                                | – 🗆 X               |  |
| OevTools is now available in Vietnamese!     Always match Chrom                                     | e's language Switch          | DevTools to Vietnamese | Don't show again     |                                                | ×                   |  |
| NTI 🕅 Elements Console Sources Network Perfo                                                        | rmance Memory Ap             | oplication Security    | Lighthouse Recorder  | »> 🕴 13                                        | 3 🔺 22 🗖 2 🛛 🕄 🚦    |  |
| O      Preserve log     Disable cache     No three                                                  | ottling 🔻 🙃 🐧                | Ŧ                      |                      |                                                | ( <del>)</del> )    |  |
| T tracking 🛛 🛛 Invert 🗌 Hide data URLs                                                              | Hide extension URLs          | All Fetch/XHR D        | oc CSS JS Font Img M | edia Manifest WS W                             | asm Other           |  |
| Biocked response cookies 😑 Biocked requests 🛛 3rd-party re                                          | quests                       |                        |                      |                                                |                     |  |
| 10000 ms 20000 ms 4000                                                                              | 0 ms 50000 ms                | 60000 ms               | 70000 ms 80000 ms    | 90000 ms                                       | 100000 ms 110000 m  |  |
| Name                                                                                                | Status                       | Туре                   | Initiator            | Size                                           | Time                |  |
|                                                                                                    |                              |                        |                      |                                                |                     |  |
| 0 / 16 requests 0 B / 0 B transferred 0 B / 25.9 MB resources<br>true                               |                              |                        |                      |                                                |                     |  |
| phát Console                                                                                        |                              |                        |                      |                                                | ×                   |  |
| D top ▼ ③ ▼ Filter ♥ Failed to load resource: the server responded with a status of 464 (Not Found) |                              |                        | Default leve         | Is ▼ 28 Issues: ■ 2 ■<br>NEWS NODOCK/images/ta | 3 ■ 23   2 hidden 🔅 |  |
| S Failed to load resource: net::ERR_BLOCKED_BY_CLIENT                                               |                              |                        |                      | e.dtscout.com/e/?v=1iang.gov.vn%2F&j=:1        |                     |  |
| 2 Third-party cookie will be blocked in future Chrome v<br>1000                                     | ersions as part of Pr        | ivacy Sandbox.         |                      |                                                |                     |  |
| ₩₩₩ ⊗ Failed to load resource: the server responded with a status of 404 (Not Found)                |                              |                        |                      | jquery-ui-1.8.2.custom.css:1                   |                     |  |
| Failed to load resource: the server responded with a                                                | status of 404 (Not Fou       | ind)                   |                      | partners                                       | Guest.css:1         |  |
|                                                                                                    |                              |                        |                      |                                                |                     |  |
|                                                                                                    | and the second second second | - 15 A A               |                      |                                                |                     |  |

## B3: Nhấn phím f5 hoặc reload lại page

|                                                                                                    | Perfords - secthagiang gov/v/                                                                                                    | IỆN TỬ                                                                              | - D                                               | ×  |  |  |  |
|----------------------------------------------------------------------------------------------------|----------------------------------------------------------------------------------------------------|-------------------------------------------------------------------------------------|---------------------------------------------------|----|--|--|--|
|                                                                                                    |                                                                                                    |                                                                                     |                                                   |    |  |  |  |
| TRANG CHU GIƠI THIỆU TIN TƯ                                                                              | I LA LI Elements Console Sources Network Performance Memory Application Security Lighthouse Recorder >> 🔮 9 🕰 22 📭 2 😝                                                                                                    |                                                                                     |                                                   |    |  |  |  |
| Thứ sáu, Ngày 9 Tháng 8 Năm 2024                                                                         | O Y Q Disable cache No thro                                                                                                    | ttling ▼ ~~ I ≚                                                                     |                                                   | 63 |  |  |  |
| ĐOÀN CÔNG TÁC SỞ CÔNG                                                                                    | Tracking     Invert     Hide data URLs       Blocked response cookies     Blocked requests     3rd-party re                                                                                                    | U Hide extension URLs All Fetch/XHR Doc CSS JS F<br>quests                          | Font Img Media Manifest WS Wasm Other             |    |  |  |  |
| LÀM VIỆC VỚI UBND HUYỆ:<br>Về triển khai thực hiện 3 chươn<br>tiểu quóc gia trên địa bản                 | 500 ms 1000 ms                                                                                                    | 1500 ms 2000 ms 2500 ms                                                             | 3000 ms 3500 ms                                   | 0  |  |  |  |
| Bắc Mệ, ngày 0° ng 8 năn<br>Bắc Mệ, ngày 0° ng 8 năn<br>1 gav-tracking-minjs<br>□ tracking<br>□ tracking | ame X Headers Payload Pr                                                                                                    | aview Response Initiator Timing Cookies                                             |                                                   |    |  |  |  |
|                                                                                                    | gov-tracking.min.js<br>Tracking tracking tracking | view URL-encoded<br>Trang thông tin điện tử Sở công thượng tỉnh Hà Giang            |                                                   | ^  |  |  |  |
|                                                                                                    | 1 tracking<br>(dsite: 69<br>rec: 1<br>r: 854296<br>h: 8<br>m: 53<br>s: 6                                                                                                    |                                                                                     |                                                   |    |  |  |  |
| Đoàn công tác Sở Công Thương làm việc tại huyệ                                                           | url: https://sct.hagiang.                                                                                                    | gov.vn/                                                                             |                                                   |    |  |  |  |
| Chiều ngày 7.8.2024, Đồng chí Triệu Tải Phong, Ủy v                                                      | / 122 requests 303 B / 221 kB t id: 7c629cad26c3f7d7                                                                                                    |                                                                                     |                                                   | Ŧ  |  |  |  |
| Công Thương có buổi làm việc với UBND huyện Bắc                                                          | Console                                                                                                    |                                                                                     |                                                   | ×  |  |  |  |
| SỰ KIỆN NỔI BẮT                                                                                          | 🖸 🖉 top 🔻 💿 🛛 Y Filter                                                                                                    |                                                                                     | Default levels 🔻 28 Issues: 🛤 2 🏴 3 🚍 23 2 hidden | 8  |  |  |  |
|                                                                                                    | GET <u>https://sct.hagiang.gov.vn/uploadFiles/circle-char</u>                                                                                                    | <pre>sct.hagiang.gov.vn/:63864 (1)</pre>                                            | _                                                 |    |  |  |  |
|                                                                                                    | <ul> <li>OEI <u>https://sct.hagiang.gov.vn/uploadFiles/quabong.jpg</u></li> <li>&gt; EET <u>https://e.dtscout.com/e/?v=1a&amp;pid=5200&amp;site=1&amp;1</u>:<br/>net::ERR_BLOCKED_BY_CLIENT</li> </ul>                                                                                                    | <u>sct.naglang.gov.vn/:63868</u> (4)<br>4327582.php?4327582&iang.gov.vn%2F&@w:2 (4) |                                                   |    |  |  |  |
|                                                                                                    | Third-party cookie will be blocked in future Chrome v                                                                                                    | ersions as part of Privacy Sandbox.                                                 | pos.baidu.com/dcsm2c755&dtm=HTML_POST:1 💮 🖪       | -  |  |  |  |

B4: Sau khi reload xong, kiểm tra idsite tại tracking có đúng với mã được Cục Chuyển đổi số quốc gia gửi về hay không. Nếu khớp tức là đã kết nối thành công, các trường hợp còn lại là chưa kết nối.

## Cách 2:

B1: Cũng tại giao diện trang chủ, nhấn tổ hợp phím Ctrl + U

B2: Tại giao diện Source code, bấm Ctrl + f và tìm kiếm với từ khóa "tracking"

B3: Kết nối thành công EMC khi tìm thấy đoạn mã nhúng với SiteId như hình dưới, các trường hợp còn lại là chưa kết nối

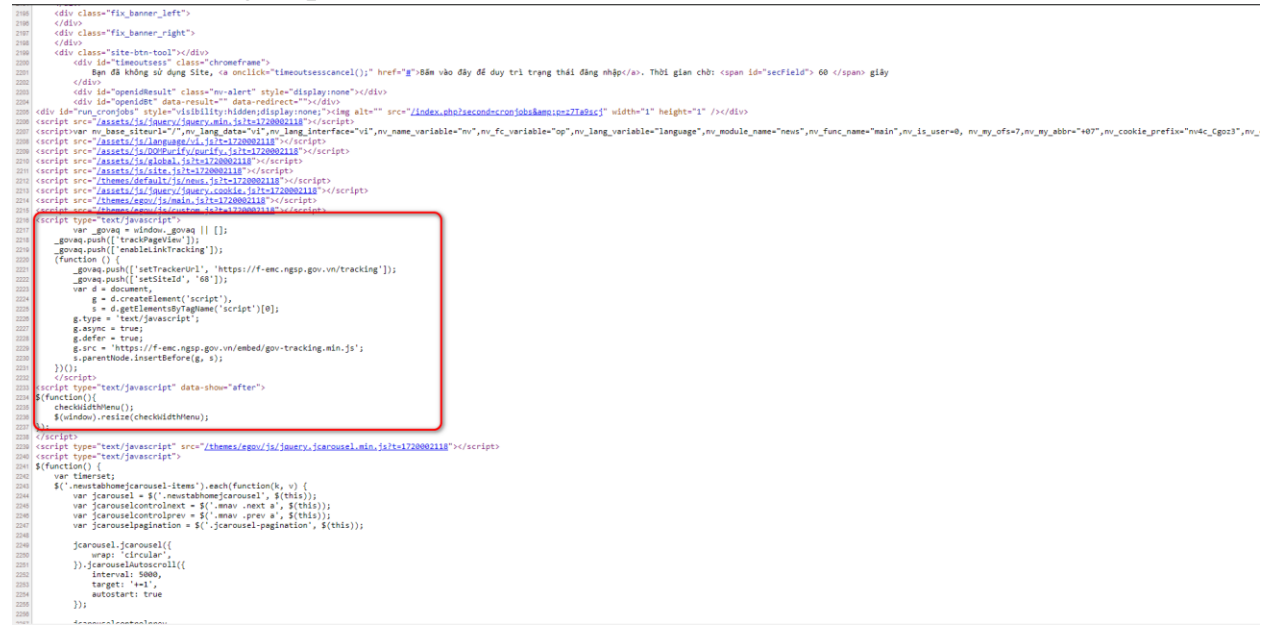